# ERSTELLUNG EINER PATIENTENLISTE FÜR DEN 01-JAHRES-RECALL

Version: 1.1

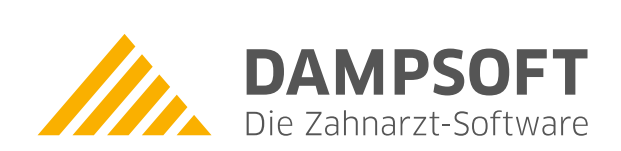

Pionier der Zahnarzt-Software. Seit 1986.

## Inhaltsverzeichnis

| 1.   | Einleitung                                                     | 1 |
|------|----------------------------------------------------------------|---|
|      |                                                                |   |
| 2.   | Filterung in der Datenanalyse                                  | 2 |
| 2.1. | Erster Suchlauf, Patienten ohne 01-Leistung aus dem Vorjahr    | 2 |
| 2.2. | Zweiter Suchlauf, Patienten ohne 01-Leistung im aktuellen Jahr | 4 |

## 1. Einleitung

Sehr geehrtes Praxis-Team,

besonders zum Jahresende wird vermehrt die Frage gestellt, wie eine Filterung für Patienten erfolgen kann, die im letzten Jahr zur "01" (BEMA-Leistung Kontrolle) in der Praxis waren, aber im aktuellen Jahr noch keine 01 erhalten haben.

Um Ihnen die in der Regel nur einmal jährlich vorkommende Filterung zu erleichtern, haben wir für Sie eine kompakte Anleitung erstellt.

Viel Spaß beim Lesen!

Ihr Dampsoft-Team

Um in die Filterung zu gelangen, gehen Sie im Hauptmenü Ihres DS-Win auf "Statistik" und dann in die "Datenanalyse".

#### 2.1. Erster Suchlauf, Patienten ohne 01-Leistung aus dem Vorjahr

Filterung in der Datenanalyse (Rufen Sie zunächst oben rechts "alle" (alle Patienten) ① auf. Die Anzeige aller Patienten sehen Sie im Anschluss im mittleren oberen Fenster "Patientenauswahl".

| Ile Patienten 134                                                                                                    |                                                                                                    | Patientenauswahl: 134 Patienten                                                                                                    |
|----------------------------------------------------------------------------------------------------|----------------------------------------------------------------------------------------------------|----------------------------------------------------------------------------------------------------|
| 702 Mustermann, Birthe<br>714 Mustermann, Cid<br>729 Mustermann, Elsbeth<br>576 Mustermann, Frank<br>738 Mustermann, Günther Friedrich<br>694 Mustermann, Jella<br>740 Mustermann, Jella<br>698 Mustermann, Jella<br>703 Mustermann, Jula<br>703 Mustermann, Leonie<br>707 Mustermann, Lilith | 12.08.1977<br>12.08.1996<br>13.09.1984<br>20.06.1962<br>16.02.1984<br>12.04.1969<br>21.09.1998<br>06.07.1958<br>04.10.1988<br>02.05.1967<br>12.04.1971 | <ul> <li>Truz mustermann, Birme</li> <li>714 Mustermann, Cid</li> <li>729 Mustermann, Cisbeth</li> <li>766 Mustermann, Frank</li> <li>788 Mustermann, Günther Frie</li> <li>694 Mustermann, Jella</li> <li>723 Mustermann, Jella</li> <li>744 Mustermann, Jella</li> <li>725 Mustermann, Jula</li> <li>724 Mustermann, Leonie</li> <li>707 Mustermann, Lilith</li> <li>727 Mustermann, Liv</li> </ul> |
| 727 Mustermann, Liv                                                                                                    | 24.12.1985                                                                                                    | 699 Mustermann, Lotta                                                                                                    |
|                                                                                                    |                                                                                                    | - nach Leistungen<br>- doppelte Einträge                                                                                                    |
|                                                                                                    |                                                                                                    | - ungültige Patienten<br>- doppette Versichertendaten<br>- Leistungen in mehreren Praxen                                                                                                    |

Anschließend wählen Sie unten rechts die Filterbedingung "nach Leistungen" 2 aus.

Sie gelangen in den Dialog für die Filterung nach Leistungen (Bema, GOZ). Hier sollte zur Sicherheit als erstes oben rechts die Schaltfläche >>Filter aufheben<< (3) angeklickt werden, um ggf. alte Sucheinstellungen zu löschen bzw. die Sucheinstellungen zurückzusetzen.

| Praxis          | -    | selbst definierte Filterbedingungen |   |                 |
|-----------------|------|-------------------------------------|---|-----------------|
|                 |      | aktueli                             | 8 | Speichern       |
| Behandler       |      | AQ Leistungen BEMA                  | â | O with me de    |
|                 |      | AQ Leistungen GOZ                   |   | Speichern als   |
| Aitarheiter     |      | Bonus 01 nicht Lfd Jahr             |   | Löschen         |
| William Deliter |      | Bonus 01 Vorjahr                    |   |                 |
| Kasse           | · •= | Bonus keine weitere Beha Lfd Jahr   | * | Filter autheben |

## 2. Filterung in der Datenanalyse

DAMPSOFT Version: 1.1

Seite 3/7

Jetzt richten Sie zunächst den Suchlauf für die 01-Patienten aus dem letzten Jahr ein und nehmen folgende Einstellungen vor:

| Auswahlbedingungen Kart                                                                                                    | eikarte(Leistungen)                                                                                                    |                                                                                                    |                                                                                                    |                                                                                                    |
|----------------------------------------------------------------------------------------------------|----------------------------------------------------------------------------------------------------|----------------------------------------------------------------------------------------------------|----------------------------------------------------------------------------------------------------|----------------------------------------------------------------------------------------------------|
| Praxis                                                                                                    |                                                                                                    | selbst definierte Filt                                                                                                    | terbedingungen                                                                                                    |                                                                                                    |
| E Rohandlar                                                                                                    |                                                                                                    | aktuell                                                                                                    | e                                                                                                    | Speichern                                                                                                    |
| I Demandier                                                                                                    |                                                                                                    | Leistung 11 filtern                                                                                                    | A/R                                                                                                    | Speichern als                                                                                                    |
|                                                                                                    |                                                                                                    | PAR-Filter nach All                                                                                                    |                                                                                                    |                                                                                                    |
| Mitarbeiter                                                                                                    |                                                                                                    | PAR-Filter nach CP                                                                                                    | Ta/b                                                                                                    | Löschen                                                                                                    |
| T Kasse                                                                                                    |                                                                                                    | PAR-Filter nach BE                                                                                                    | Vb/UPTa                                                                                                    | Filter aufheben                                                                                                    |
|                                                                                                    |                                                                                                    |                                                                                                    |                                                                                                    |                                                                                                    |
| EDN                                                                                                    |                                                                                                    | C Scheinunteraninne                                                                                                    | Abrechnungsschein                                                                                                    |                                                                                                    |
| I PLINI.                                                                                                    |                                                                                                    | Schemaniergroppe                                                                                                    | Überweisungsschein                                                                                                    |                                                                                                    |
| E Betrag                                                                                                    |                                                                                                    |                                                                                                    | Belegarztschein                                                                                                    | *                                                                                                    |
| Zeitraum                                                                                                    |                                                                                                    | tht für BEMA-Prüfung                                                                                                    | 🗢 nur 💿 ohr                                                                                                    | e                                                                                                    |
| Leistungsdatum                                                                                                    |                                                                                                    | 1 echnungsart                                                                                                    | Quartalsabrechnung(abger.)<br>Quartalsabrechnung(nicht abger)                                                                                                    | ^                                                                                                    |
| Erfassungsdatum                                                                                                    |                                                                                                    |                                                                                                    | Kassenrechnung<br>PA-Leistungen                                                                                                    | ~                                                                                                    |
| <ul> <li>✓ Leistungen</li> <li>□ Leistungsarten         <ul> <li>alle markieren</li> <li>alle markieren</li> <li>GOZ</li> <li>Med</li> </ul> </li> <li>Patient hat         <ul> <li>mind 1_</li> <li>aile.</li> <li>der markierten</li> <li>Leistungen</li> <li>□nicht.</li> </ul> </li> <li>Patientenliste         <ul> <li>inpassen</li> <li>3</li> </ul> </li> </ul> | 01       Untersuchung       2         01k       Kieferorthopädische Untersuchung       2         03       Zuschlag für Leistungen außerhalb c         04PSI       Erhebung Parodontaler Screening-Ir         05       Gewinnung von Zellmaterial aus der         100a       Kleine Wiederherstellung ohne Abdr         100b       Größere Wiederherstellung ohne Abdr         100b       Größere Wiederherstellung mit Abdr         100c       Teilunterfütterung einer Prothese         100ci       Teilunterfütterung einer Prothese         100d       Vollständige Unterfütterung, indirekt         100d       Vollständige Unterfütterung indirekt r         100e       Vollständige Unterfütterung indirekt r         100e       Vollständige Unterfütterung indirekt r         100e       Vollständige Unterfütterung indirekt r         100e       Vollständige Unterfütterung indirekt r         100e       Vollständige Unterfütterung indirekt r         100e       Vollständige Unterfütterung indirekt r         100f       Vollständige Unterfütterung indirekt r         100e       Vollständige Unterfütterung indirekt r         100e       Vollständige Unterfütterung indirekt r         100f       Vollständige Unterfütterung indirekt r         100f | <ul> <li>☐ und diese Leist</li> <li>alle markieren</li> <li>• KONS</li> <li>• GOZ</li> <li>• Med</li> <li>Patient hat</li> <li>• mind. 1.</li> <li>• alle.</li> <li>der markierten</li> <li>Leistungen</li> <li>□"nicht.</li> </ul> | 01       Untersuchung         01k       Kieferorthopädische Unter         03       Zuschlag für Leistungen at         04PSI       Erhebung Parodontaler SG         05       Gewinnung von Zellmateri         100a       Kleine Wiederherstellung (         100b       Größere Wiederherstellung (         100b       Größere Wiederherstellung (         100b       Größere Wiederherstellung (         100c       Teilunterfütterung einer Prot         100c       Teilunterfütterung (         100ci       Teilunterfütterung (         100d       Vollständige Unterfütterung         100ei       Vollständige Unterfütterung         100ei       Vollständige Unterfütterung         100ei       Vollständige Unterfütterung         100ei       Vollständige Unterfütterung         100ei       Vollständige Unterfütterung         100f       Vollständige Unterfütterung         100f       Vollständige Unterfütterung         100f       Kürzel         00k       Kürzel | suchung<br>ißerhalb c<br>rreening-Ir<br>al aus der<br>ohne Abdr<br>ohne Abdr<br>ohne Abdr<br>g mit Abdr<br>g mit Abdr |

Den "Zeitraum Leistungsdatum" ① stellen Sie je nach gewünschtem Jahr ein.

Im Feld "Leistungen" 2) wählen Sie die Leistung 01 an.

Setzen Sie das Häkchen bei "Anpassen" ③, um die Liste der gefilterten Patienten zu sehen.

Über die Schaltfläche >>OK<< ④ lösen Sie die erste Filterung aus.

Die Patienten werden Ihnen im nachfolgenden Dialog oben in der Mitte aufgelistet ①. Die Filterfunktion "Patientenliste anpassen" sorgt dafür, dass sich die Patientennamen im Fenster "Patientenauswahl" aktualisieren.

| atenanalyse, alle Praxen                                                                                                    | ? ×                                                                                                    |
|----------------------------------------------------------------------------------------------------|----------------------------------------------------------------------------------------------------|
| alle Patienten 134                                                                                                    | Patientenauswahl: 7 Patienten                                                                                                    |
| 702         Mustermann, Birthe         12.08.1977           714         Mustermann, Cid         12.08.1997           729         Mustermann, Elsbeth         13.09.1984           576         Mustermann, Frank         20.06.1962           738         Mustermann, Günther Friedrich         16.02.1984           694         Mustermann, Jan         12.04.1969           723         Mustermann, Jella         21.09.1998           694         Mustermann, Jella         21.09.1998           698         Mustermann, Jella         04.07.1958           724         Mustermann, Jula         04.10.1988           703         Mustermann, Leonie         02.05.1967           707         Mustermann, Lillith         12.04.1971           727         Mustermann, Lillith         21.24.1971 | <ul> <li>730 A Beispiel, Henry</li> <li>466 Beispiel, Helene</li> <li>590 Beispiel, Lukas</li> <li>571 Beispiel, Victoria</li> <li>576 Mustermann, Frank</li> <li>703 Mustermann, Leonie</li> <li>699 Mustermann, Lotta</li> </ul>                                                                         |
| 727         Mustermann, Liv         24.12.1985           699         Mustermann, Lotta         12.09.2011                                                                                                    | Sortierung Name - Ersetzen • Erweitern < 3 hränken                                                                                                    |
| arteikarte         Leistungsspiegel         HKP         HKP Leistungsspie<br>arteieinträge         7. Patienten: 7           30 A Beispiel, Henry, 05.05, 1978, DAK Gesundheit ><br>2.07.22         LK         1         01         Untersu-<br>(01)           36 Beispiel, Helene, 14.11.2010, BARMER GEK >SCI<br>90.05.22         LK         1         01         Untersu-<br>(01)           30 Beispiel, Lukas, 02.01, 1999, IKK - Die Innovations<br>11.09.22         LK         1         01         Untersu-<br>(01)           371 Beispiel, Victoria, 15.08.1976, BARMER GEK >Sc<br>00.06.22         LK         1         01         Untersu-<br>(01)           76 Mustermann, Frank, 20.06.1962, BARMER GEK >SC         1         01         Untersu-<br>(01)         Untersu-<br>(01)      | gel Diagnosespiegel       keine<br>alle       SchlHolst.<br>hung       hung     2     1 KO     2       1 KO     1     - nach Type       nach Leistungen     - doppelte Einträge       - ungültige Patienten     - doppelte Versichertendaten       bung     1 KO     1       Kolleswig-Hol.     1 KO     1 |
| 80.06.22 <mark>_1K 32 *1 01 (01) Untersu</mark><br>203 Mustermann Leonie 02.05.1967 Techniker Krank                                                                                                    | hung 1 KO 1<br>enkasse>SH                                                                                                    |

Im unteren Fenster werden die Leistungen der Patienten in dem gefilterten Zeitraum angezeigt. 2

#### 2.2. Zweiter Suchlauf, Patienten ohne 01-Leistung im aktuellen Jahr

Die zuvor gefilterte Liste wird nun herangezogen, um daraus die Patienten zu filtern, die im aktuellen Jahr noch keine O1-Leistung erhalten haben.

Setzen Sie für die weitere Filterung mittig rechts die Auswahl bei "Erweitern" ③.

Wählen Sie erneut unten rechts "nach Leistungen" an. Das Fenster für den "Leistungsfilter" wird geöffnet. Es sind nun lediglich zwei Einstellungen vorzunehmen, um den zweiten Filter zu definieren.

Seite 5/7

| Praxis                                                                                                    |               |                 |                     | -                | selbst definierte Filt   | erbeding | jungen                     |               |                 |
|----------------------------------------------------------------------------------------------------|---------------|-----------------|---------------------|------------------|--------------------------|----------|----------------------------|---------------|-----------------|
| Behandler                                                                                                    | 1             |                 |                     |                  | aktuell                  |          |                            | 0             | Speichern       |
|                                                                                                    |               |                 |                     |                  | PAR-Filter nach AIT      | A/B      |                            |               | Speichern als   |
|                                                                                                    | C. Hold share | any service     |                     |                  | PAR-Filter nach BE       | /a/UPTA  | ()<br>()                   |               | Linches         |
| Mitarbeiter                                                                                                    | _             |                 |                     | •                | PAR-Filter nach CP       | Ta/b     |                            |               | Loschen         |
| Kasse                                                                                                    |               |                 |                     | · •              | PAR-Filter nach BE       | /b/UPTa  | 0                          |               | Filter aufheben |
|                                                                                                    |               |                 |                     | -                |                          |          |                            |               |                 |
| 0.00                                                                                                    | -             |                 | 1                   |                  | Scheinunterenunne        | Abrech   | nunasschein                |               |                 |
| PCINI.                                                                                                    |               |                 |                     |                  | o cheminine gruppe       | Überwe   | isungsschein               |               | -               |
| Betrag                                                                                                    | ÷ .           | ÷               | ÷ .                 | •                |                          | Belega   | rztschein                  |               | *               |
| Zeitraum                                                                                                    |               |                 |                     |                  | für BEMA-Prüfung         |          | Onur                       | O ohn         | e               |
| Leistungsdatum                                                                                                    | 01.01.2       | 023             | 30 12 2023          |                  | 1                        |          |                            |               |                 |
|                                                                                                    |               |                 |                     |                  | hnungsart                | Quartals | sabrechnung(abge           | er.)          | -               |
| Zeitraum                                                                                                    |               | -               |                     | -                |                          | Kassen   | rechnung                   | angen         |                 |
| Erfassungsdatum                                                                                                    | ÷             | ++              | ÷                   | <del>\$</del> \$ |                          | PA-Leis  | tungen                     |               | *               |
|                                                                                                    | 01            | Untersuchung    |                     |                  |                          | 01       | Untersuchung               |               |                 |
| Leistungen                                                                                                    | 01k           | Kieferorthopä   | dische Untersuch    | ung 🗐            | und diese Leist          | 01k      | Kieferorthopäd             | ische Unters  | suchung         |
| Leistungsarten                                                                                                    | 03            | Zuschlag für l  | eistungen außer     | halb c           |                          | 03       | Zuschlag für Le            | istungen au   | Berhalb c       |
| alle markieren                                                                                                    | 04PSI         | Erhebung Pa     | rodontaler Scree    | ning-Ir          | alle markieren           | 04PSI    | Erhebung Paro              | dontaler Sc   | reening-Ir      |
| and the second second se | 05            | Gewinnung v     | on Zellmaterial au  | is der           |                          | 05       | Gewinnung vor              | Zellmateria   | al aus der      |
| · KONS                                                                                                    | 100a          | Kleine Wiede    | rherstellung ohne   | Abdi             | <ul> <li>KONS</li> </ul> | 100a     | Kleine Wiederh             | erstellung o  | hne Abdr        |
| GOZ                                                                                                    | 100ai         | Größere Wiede   | merstellung ohne    | Abdi             | GOZ                      | 100ai    | Größere Wieden             | ersteilung o  | nne Abdr        |
| Med                                                                                                    | 100bi         | Größere Wie     | derherstellung mi   | Abdi             | Med                      | 100bi    | Größere Wiede              | erherstellung | mit Abdr        |
| atient hat                                                                                                    | 100c          | Teilunterfütter | ung einer Prothe    | se               | Patient hat              | 100c     | Teilunterfütteru           | ng einer Pro  | these           |
| mind. 1                                                                                                    | 100ci         | Teilunterfütter | ung einer Prothes   | se               | @ mind. 1.               | 100ci    | Teilunterfütteru           | ng einer Pro  | these           |
|                                                                                                    | 100d          | Vollständige    | Unterfütterung, inc | lirekt           |                          | 100d     | Vollständige U             | nterfütterung | , indirekt      |
| der markierten                                                                                                    | 100di         | Vollständige    | Unterfütterung, inc | lirekt           | der markierten           | 100di    | Vollständige U             | nterfütterung | , indirekt      |
| eistungen                                                                                                    | 100e          | Vollständige    | Unterfütterung ind  | irekt r          | Leistungen.              | 100e     | Vollständige U             | nterfutterung | indirekt r      |
| 2                                                                                                    | 100er         | Vollständige    | Unterfutterung ind  | irektr v         | -                        | 100er    | Vollständige U             | nterfutterung | indirektr       |
| nicht                                                                                                    |               | o Kürze         | I GebNr             | 1                | Inicht_                  |          | <ul> <li>Kürzel</li> </ul> | GebN          | lr 0            |
| atientenliste                                                                                                    | -             |                 |                     |                  |                          |          |                            |               |                 |
| anpassen                                                                                                    | [ erweit      | em              | tage                | eweise prüfen    |                          |          |                            |               |                 |
|                                                                                                    |               |                 |                     |                  |                          |          |                            |               |                 |
|                                                                                                    |               |                 |                     |                  |                          |          | ~                          | OK            | × Abbrechen     |

Geben Sie den aktuellen Jahreszeitraum an (1) und definieren Sie, dass die Leistung O1 noch "…nicht" (2) erfolgt ist.

Die übrigen Einstellungen bleiben so bestehen, wie sie für die erste Filterung vorgenommen wurden. Beenden Sie die Filterung mit >>OK<<.

In dem Fenster "Patientenauswahl" wird Ihnen nun die gefilterte Patientenliste angezeigt. Diese kann ggf. mit Klick auf das Druckersymbol ③ ausgedruckt werden.

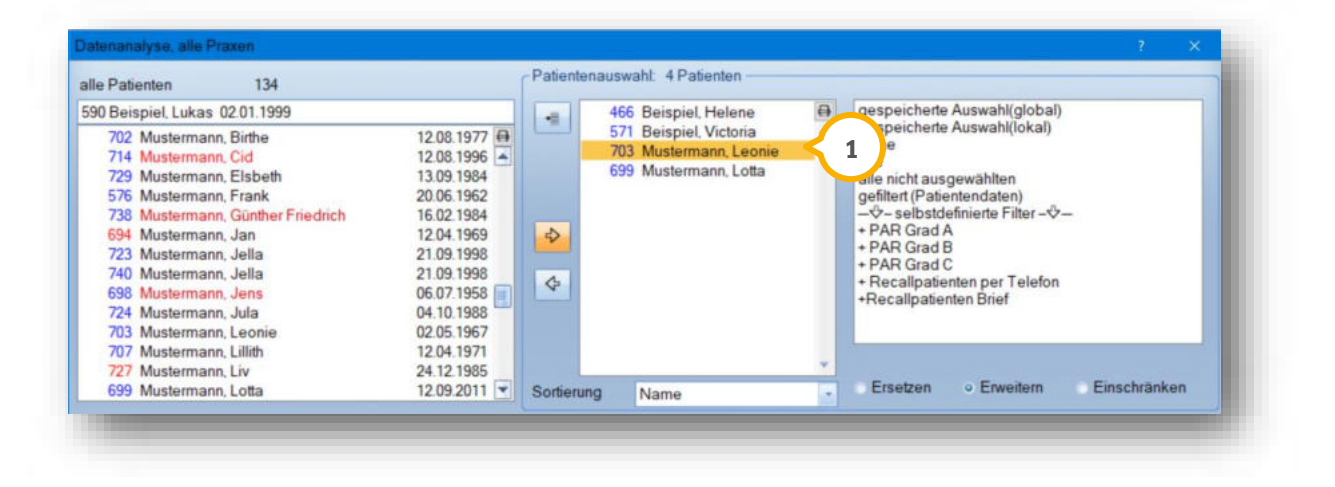

Seite 6/7

2.3 Weitere Bearbeitung, Listendruck oder Serienbriefprogramm

Im oberen Screenshot sehen Sie die Liste der ausgewählten Patienten. Über das Druckersymbol können Sie eine namentliche Liste ausdrucken um z. B. die Patienten telefonisch zu kontaktieren.

In dieser Liste sind, sofern in den Patientendaten hinterlegt, die Telefonnummern mit aufgeführt (1). Seit dem General-Update 04/14 können auch Emailadressen mit aufgelistet werden, siehe im Bildausschnitt unter (2):

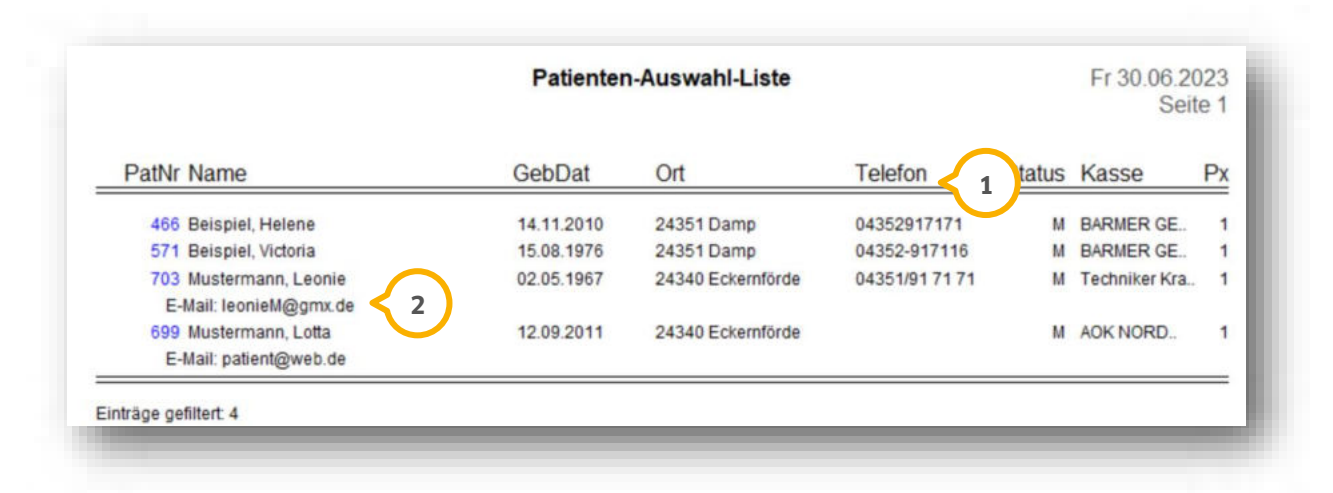

Beim Verlassen der Datenanalyse erhalten Sie folgende Abfrage:

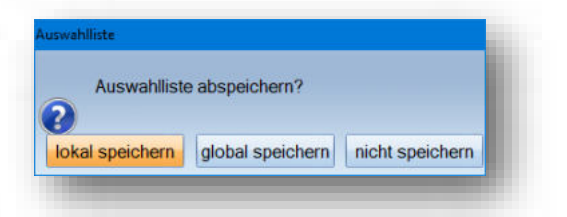

Damit haben Sie die Möglichkeit, die Patientenauswahlliste an dem Rechner, an dem Sie gerade arbeiten (lokal) oder für alle Rechner im Netzwerk (global) zu speichern. So können Sie "Serienbriefe" auch an anderen Stationen aufrufen, da die Liste dann auch dort zur Verfügung steht 1:

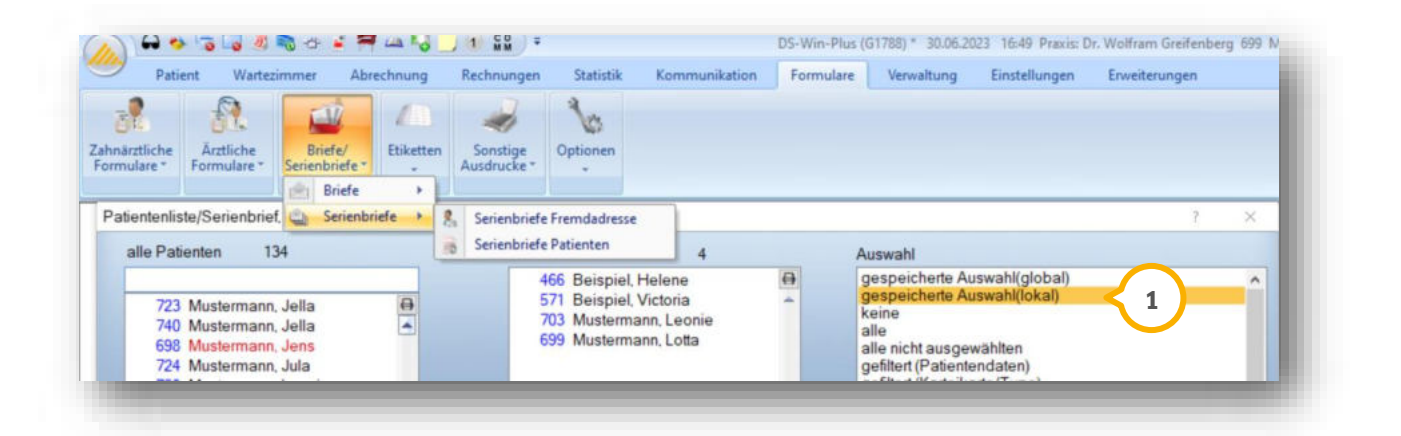

Ein bereits für die Bonusfilterung angelegter Brief kann nun ausgewählt werden, sofern bereits ein Brief vorhanden ist ②:

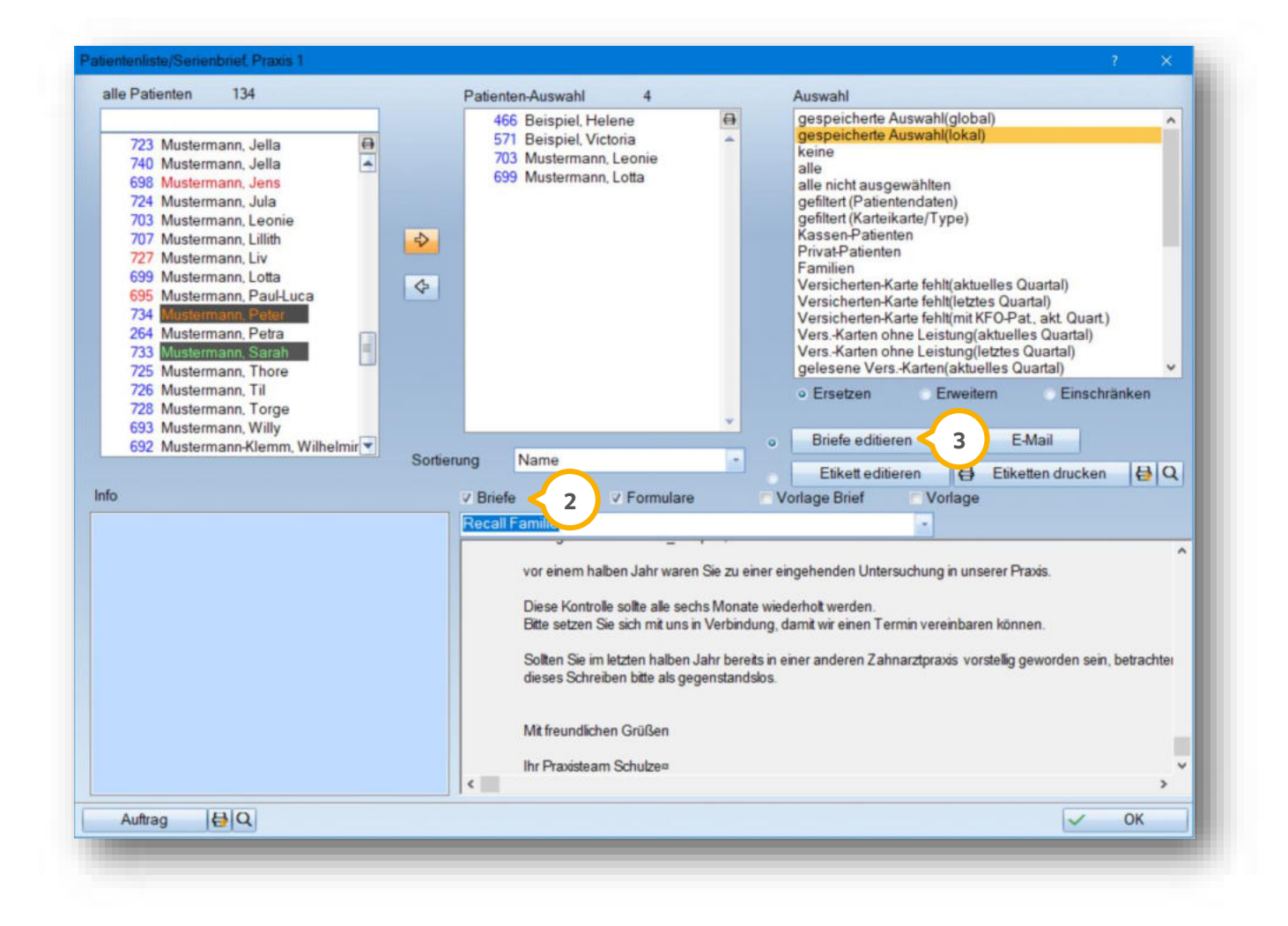

Ist noch kein Text angelegt, wählen Sie einfach die Schaltfläche >>Briefe editieren<< ③ an, hier können Sie einen individuellen Brief erstellen, welcher nach erfolgtem Speichern ebenfalls in den Serienbriefen abgerufen werden kann.

**DAMPSOFT** GmbH Vogelsang 1 / 24351 Damp